# **Technical Tips for HireRight Applicant Form**

### Tip 1: Check your Internet browser prior to starting

Below are the supported web browsers for the HireRight web application. You will not be able to complete your background check form unless you have an accepted version of the browser.

| Web<br>Browser | Firefox | Safari | Chrome | Internet<br>Explorer |
|----------------|---------|--------|--------|----------------------|
| Version        | V44+    | V9+    | V48+   | V9+                  |

Below are instructions on how to check your computer to see which browser you have installed; if necessary, you may need to install a different browser before proceeding to HireRight.com. *This website is not compatible with Internet Explorer 10.* 

Open your browser. The tool bar will reflect a **Help** tab in the upper left corner or a **Menu** icon in the upper right corner of the screen. Click on **Help** and a text box opens. In the below example, click on **About Google Chrome** to view the browser version.

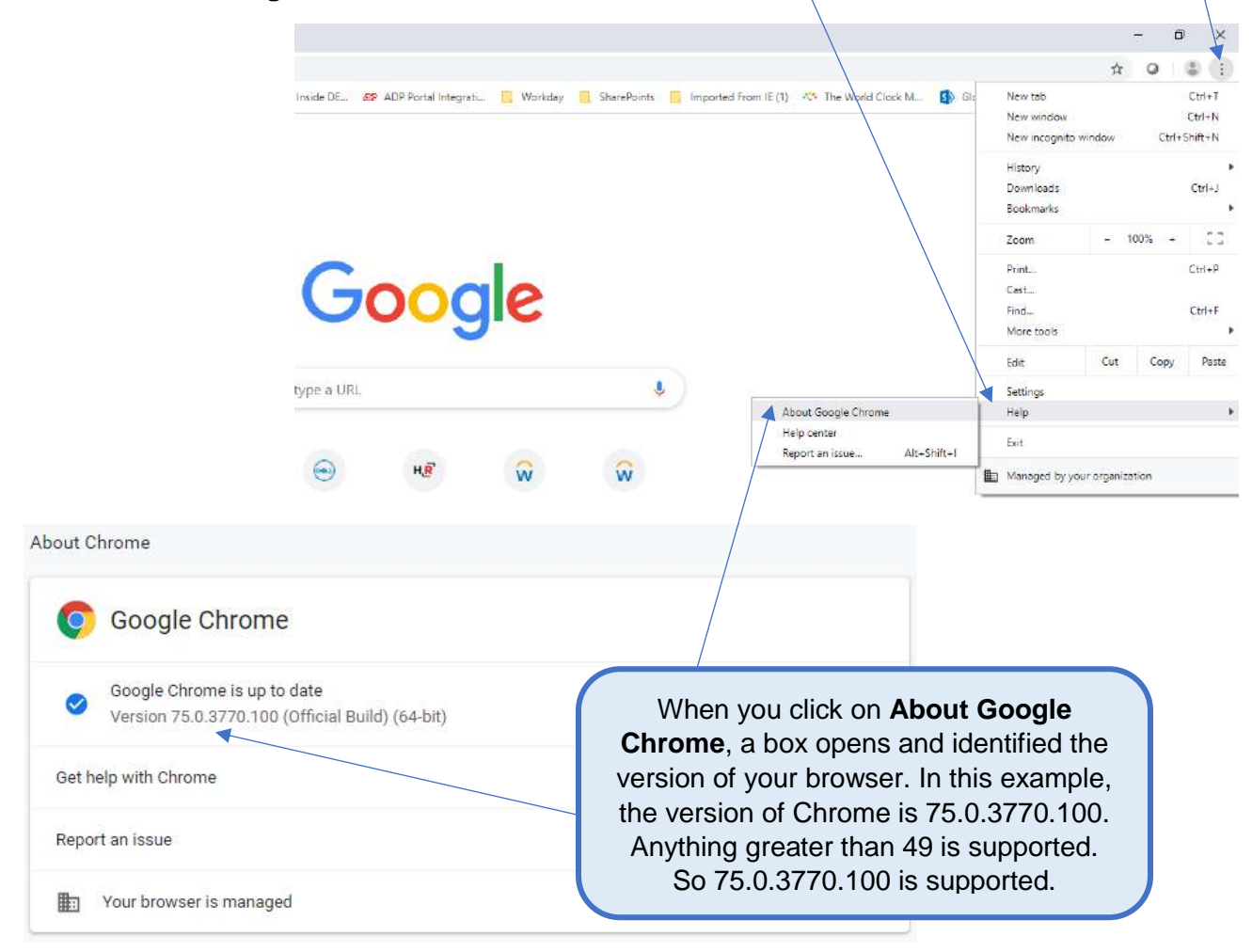

## Tip 2: Moving between pages

Note: Do not use the web browser back button on the upper left corner of the screen; you will be kicked out of the form. At the bottom of each page is a link in Blue that reads  $\leftarrow$  PREVIOUS, click on  $\leftarrow$  PREVIOUS to go back to the previous screen and click NEXT to process forward.

| Click on <del>CPREVIOUS</del> to move back a page |     |      | Click on <b>NEXT</b> to move forward a page |
|---------------------------------------------------|-----|------|---------------------------------------------|
| <- PREV                                           | OUS | Save | NEXT                                        |

## **Contact Information:**

If you have any problems with the HireRight forms, please use the following customer service numbers:

Asia Pacific Customer Service: Monday from 8:00am HKT - Saturday 10:00am HKT

- China North 4001200871
- China South 4001200871
- Malaysia 1800 818 441 or 1800 818 024
- E-mail: <u>customerserviceapac@hireright.com</u>

India Customer Service: Monday to Friday from 9 am - 6 pm IST

- 000 800 852 3035
- 000 800 001 6764
- E-mail: <u>customerserviceindia@hireright.com</u>

### **Contact at Dell Technologies:**

Please email the Dell Onboarding Team at <u>APJ\_Onboarding@dell.com</u> if you are having difficulty with the HireRight process.

## Login to HireRight's secure website:

To access HireRight's secure website, use the link provided to you in the 'Dell Technologies Background Check Instructions' email from HireRight Customer Support. You will be prompted to create a password and will have the option to subscribe to text messages for notifications and password resets.

|                                                                                                    | 5 <sup>11</sup>                                                                      |                                                                                                    |
|----------------------------------------------------------------------------------------------------|--------------------------------------------------------------------------------------|----------------------------------------------------------------------------------------------------|
| Let's set up your account. All fields below are requi                                                                                          | Enter Password                                                                       | Click the Language dropdown                                                                                                    |
| Create New Password                                                                                                    | Your password requires:<br>1 Upper case letter<br>1 Number<br>more than 7 characters | Applicant Center tool from Englis<br>to a different language.                                                                            |
| Create and confirm your                                                                                                    | Confirm Password                                                                     | Please note that once you togg<br>to a different language and mov<br>onto the next page, you will no<br>be able to toggle back to Englis |
| personal password.                                                                                                    |                                                                                      |                                                                                                    |
|                                                                                                    | Yes<br>I acknowledge and agree that I<br>password resets, and that stan              | may receive texts for notifications and<br>dard data and text charges may apply.                                                         |
|                                                                                                    |                                                                                      |                                                                                                    |
|                                                                                                    | Country Code                                                                         |                                                                                                    |
| If you choose to receive text<br>messages, please select the<br>applicable Country Code for                                                    | Country Code<br>+1 USA Phone Number                                                  | <b>•</b>                                                                                                    |
| If you choose to receive text<br>messages, please select the<br>applicable Country Code for<br>your mobile number within the<br>dropdown menu. | Country Code                                                                         | •                                                                                                    |
| If you choose to receive text<br>messages, please select the<br>applicable Country Code for<br>your mobile number within the<br>dropdown menu. | Country Code  H USA  Phone Number  No I would like to receive emails o               | nly for notifications and password resets.                                                                                               |

Click 'Next' to complete your account set up.

You might be logged out if the page is proceeding for long time. Please remember your credentials to log in back.

### **Background Verification Instructions:**

Review the Background Verification Instructions and Additional Instructions. Please note that you could change the language for the Form Instructions on the upper right side of the page. **Please note** that once you toggle to a different language and move onto the next page, you will not be able to toggle back to the original language.

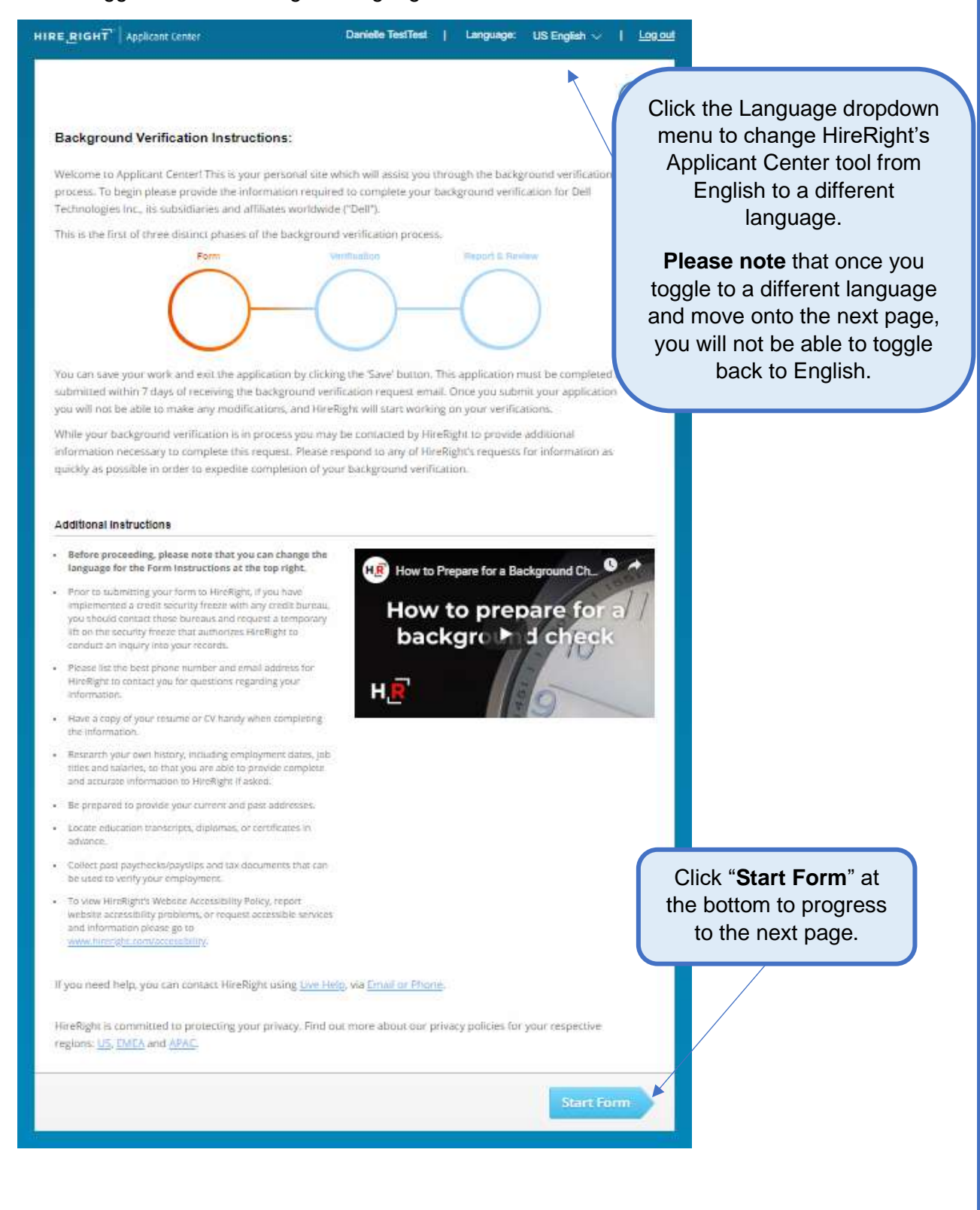

The Applicant Data Form will provide HireRight with the necessary information to verify education (if applicable), employment (if applicable) and check for a criminal background. Please fill this out carefully so the process will move quickly. If you have any questions or need assistance with the form, call HireRight Customer Service or email the Dell Onboarding Team.

All fields with a red asterisk (\*) must be completed.

## Page 1: Review the notification

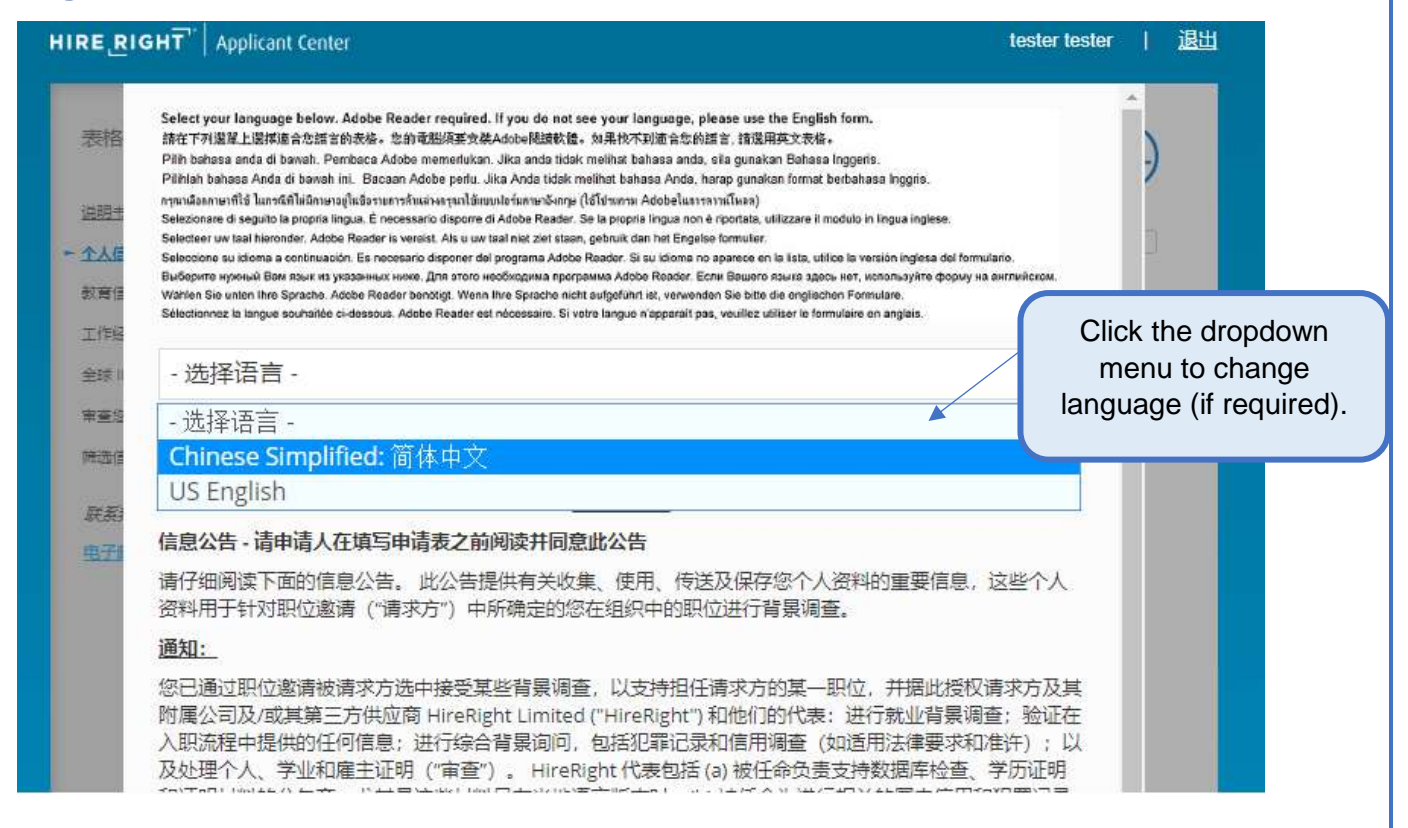

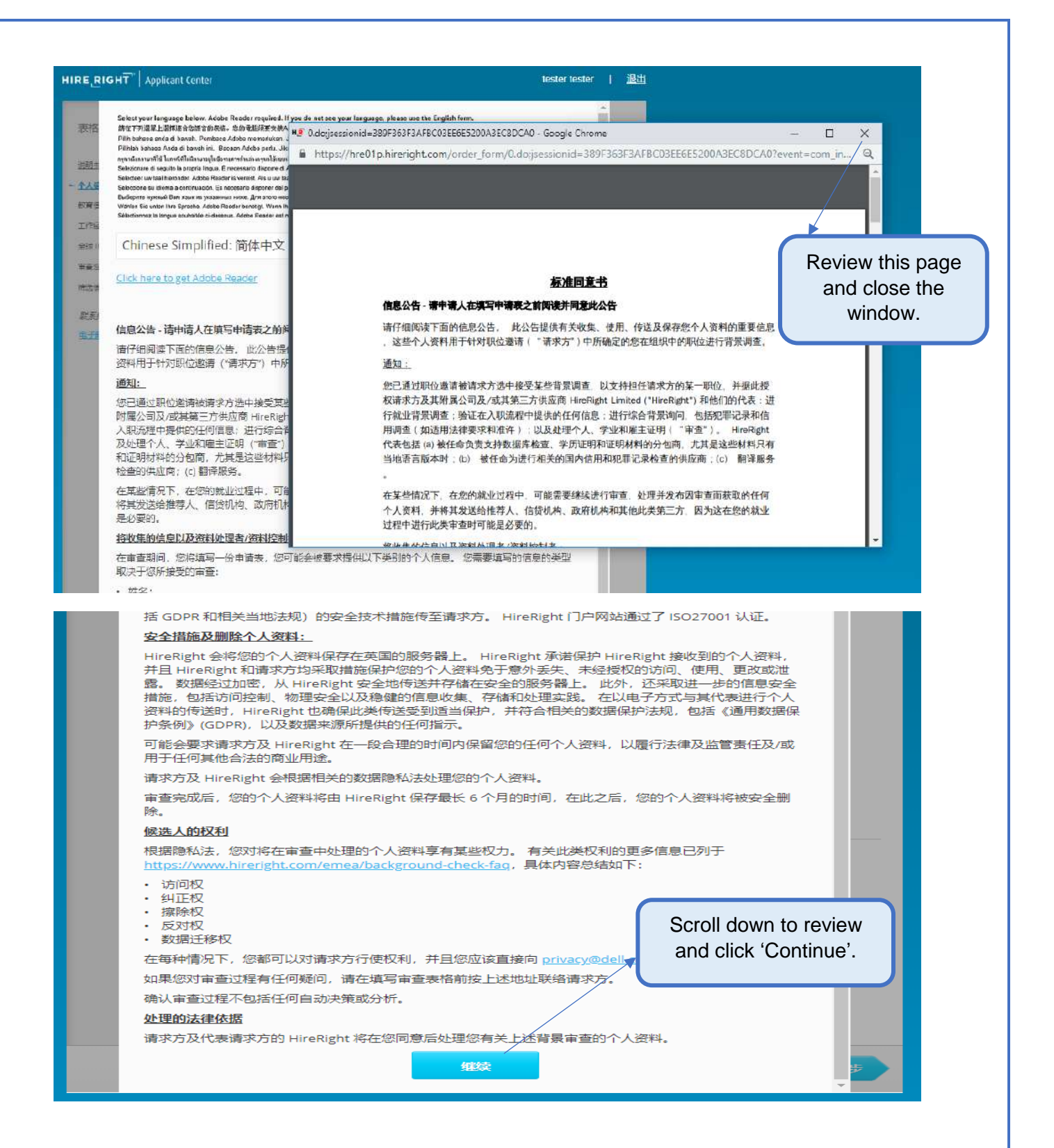

# Page 2: Personal Information

| Form Steps                                        |                                                                                                    | Dell                                                                                         |
|---------------------------------------------------|----------------------------------------------------------------------------------------------------|----------------------------------------------------------------------------------------------|
| Instructions                                      |                                                                                                    | <u> </u>                                                                                     |
| Personal Information                              | Progress                                                                                               |                                                                                              |
| Drug and Health Screening<br>Residence History    | Background Request — Personal Informat                                                                 | tion                                                                                         |
| Education Information                             | Providing your information as completely and accurately as pos<br>completion of your background check. | sible will help speed up the                                                                 |
| Review Your Information                           | Name                                                                                                   |                                                                                              |
| Screening Disclosure and<br>Authorization         | First Name *                                                                                           |                                                                                              |
|                                                   | Danielle                                                                                               | Name was auto-populated.                                                                     |
| Find Answers Q                                    | Middle Name *                                                                                          | If you do not have a Logal                                                                   |
|                                                   | Legal Middle Name                                                                                      | Middle Name, check the bo                                                                    |
| Contact Us<br>Live Chat                           | I set Name *                                                                                           | "I certify that I do not have a middle name"                                                 |
| E-mail & Phone Numbers                            |                                                                                                    | middle name .                                                                                |
| Norton                                            | Suffix                                                                                                 | Validate that your legal Las<br>Name was auto-populated                                      |
| pan: Provide the name in omaji not Japanese Kanji | Norle V<br>I certify this is my legal name *                                                           | Once done reviewing / editin<br>check the box that reads "I<br>certify this is my legal name |
| -スポートと同じローマ字)                                     | Other First Name 🐨 Other Last Name                                                                     | <b>Note:</b> The name provided                                                               |

|                         | Country *                                  |                                                                                                 |
|-------------------------|--------------------------------------------|-------------------------------------------------------------------------------------------------|
|                         | China 🗸 🗸                                  | Make sure to provide the                                                                        |
|                         | Street Address *                           | ID/Proofs. This will help us<br>process the background chec<br>without any delay                |
|                         | City *                                     |                                                                                                 |
|                         | Sheng (Province)                           | Sheng (Province) (not listed)                                                                   |
|                         | Select From List 🗸 🗸                       | If you have not lived at your                                                                   |
| ease select the         | Postal Code                                | current address for at least<br>years, you will be required to<br>provide your residence histor |
| ountry Code for         | When did you start living at this address? | later in the submission process.                                                                |
| your contact            | Month Year                                 | processi                                                                                        |
| within the opdown menu. |                                            | $\checkmark$                                                                                    |
|                         | Phone *                                    | ext.                                                                                            |
|                         | +86 -                                      |                                                                                                 |
|                         | Add phone number                           |                                                                                                 |
|                         | E-mail * 🗿                                 |                                                                                                 |
|                         | testerlast@test.com                        |                                                                                                 |

| Date of Birt                    | :h* 🕜                            |        |        |           |
|---------------------------------|----------------------------------|--------|--------|-----------|
| Day                             | Month                            |        | Year   |           |
| $\sim$                          |                                  | $\sim$ | $\sim$ |           |
| Re-enter Da                     | ate of Birth * 📀                 |        |        |           |
| Day                             | Month                            |        | Year   |           |
| $\sim$                          | × .                              | $\sim$ | $\sim$ |           |
| Gender * (<br>D Male の          | <b>3</b><br>Female               |        |        |           |
| Gender * (                      | 3<br>Female                      |        |        |           |
| Gender * (<br>Male              | ?         Female         REVIOUS |        |        | Save      |
| Gender * (<br>) Male ()<br>( PR | Permale                          |        |        | Save NEXT |

## **Page 3: Education Information**

Please provide your highest education completed/achieved. Please do not list industry-specific licenses such as: real estate, PHR, SPHR, corporate trainings, etc. Please note that we will not verify past enrollment or current enrollment. If we cannot contact the education institution, we may require a copy of your degree, so please have that readily available.

| Form Steps                                    |                                                                                                    | Deell                             |
|-----------------------------------------------|----------------------------------------------------------------------------------------------------|-----------------------------------|
| Instructions                                  | Descrete                                                                                              |                                   |
| Personal Information                          | Progress                                                                                              |                                   |
| Drug and Health Screening                     | Background Request — Education Informatio                                                             | n                                 |
| <u>Residence Hatory</u>                       | Please provide your highest education completed/achieved. Please r                                    | note that we will not verify nast |
| Education Information                         | enrollment or current enrollment.                                                                     | and and the former starty poor    |
| Employment History<br>Review Your Information | If we cannot contact the education institution, we may require a copy<br>have that readily available. | y of your degree, so please       |
| Screening Disclosure and<br>Authorization     | Education                                                                                             | I have no education to report     |
| Other Disclosures and                         | Name of School or College/University *                                                                |                                   |
| Authorizations                                | In the official language of School or College/University                                              |                                   |
|                                               | Country *                                                                                             | Only check this box if you        |
| Find Answers                                  | USA 🗸                                                                                                 | have not received a               |
| Contact Us                                    |                                                                                                    | degree/diploma (i.e. you have     |
| Live Chat                                     | City *                                                                                                | not received a GED, High          |
| E-mail & Phone Numbers                        |                                                                                                    | School diploma or college         |
|                                               | State or Territory *                                                                                  | degree/diploma).                  |
| Norton                                        | Select From List 🗸 🗸                                                                                  |                                   |
| SECURED<br>powered by digicert                | Did vou receive vour Degree/Diploma?*                                                                 |                                   |
|                                               | © Yes © No                                                                                            |                                   |
|                                               | Dates Forolled (From_To)                                                                              | trending                          |
|                                               | Month Year Month                                                                                      | Year College Hires: If you have   |
|                                               |                                                                                                    | completed your final exams        |
|                                               |                                                                                                    | and have not yet received         |
|                                               | Field of Study or Major *                                                                             | your certificate/diploma,         |
|                                               | In the official language of School or College/University                                              | please select "No" to this        |
|                                               |                                                                                                    | question. Please then list        |
|                                               | Help Us by Providing a Department Contact Number                                                      | the dates you were enrolled       |
|                                               | Phone ext                                                                                             | with the end date being the       |
|                                               | · +1 ▼                                                                                                | date vou completed vour           |
|                                               |                                                                                                    | final exams                       |
|                                               | Did you have a maiden or other name while attending?                                                  |                                   |
|                                               | W Yes W No                                                                                            |                                   |
|                                               | + Add education history                                                                               |                                   |
|                                               |                                                                                                    |                                   |
|                                               | - PREVIOUS                                                                                            | Save                              |
|                                               |                                                                                                    |                                   |
|                                               |                                                                                                    |                                   |
|                                               |                                                                                                    | Save and than NEVT                |
|                                               | Click                                                                                                 | Save and then NEXI                |
|                                               | to me                                                                                                 | ove to the next page.             |
|                                               |                                                                                                    | 10                                |

## Page 4: Employment History

You will be prompted to enter your Employment History. Please provide your current and 2 most recent employment history.

| ient History       |   | Employment History                                                                                                    |                                                                                                    |  |  |
|--------------------|---|----------------------------------------------------------------------------------------------------|----------------------------------------------------------------------------------------------------|--|--|
| our Information    |   | Please provide your past 5 years of employment history, beginning with the most recent and up to a maximum of 2 employers (for Australia and New Zealand, up to a maximum of 3 employers). To add additional employers, click the "Add" icon. |                                                                                                    |  |  |
|                    |   | If you are/were contracted through a temporary agency, please provide the contact information of<br>that agency rather than the company you were placed with.                                                                                 |                                                                                                    |  |  |
| nswers             | Q | If you wish to not have your current employer contacted, you will be required to provide proof of employment.                                                                                                    |                                                                                                    |  |  |
| ls                 |   | Please note you will be required to explain any ga<br>over 6 month(s) in duration.                                                                                                    | ps in your past 5 year(s) of employment                                                                                                    |  |  |
| iswers<br>5        | 7 | Current Employer                                                                                                    | I do not have a current employer to report                                                                                                    |  |  |
| 15                 |   | Name of Employer * (2)                                                                                                    |                                                                                                    |  |  |
| E<br>Phone Numbers |   |                                                                                                    | Only check this box if you are not                                                                                                    |  |  |
|                    |   | Country *                                                                                                    | currently employed                                                                                                    |  |  |
|                    |   | India                                                                                                    |                                                                                                    |  |  |
|                    |   | City *                                                                                                    |                                                                                                    |  |  |
|                    |   | State or Territory *                                                                                                    | State or Territory (not listed)                                                                                                    |  |  |
|                    |   | Select From List V                                                                                                    |                                                                                                    |  |  |
|                    |   | Does this employer issue your paycheck? *<br>④ Yes, it is issued by this employer or affiliate<br>④ No, it is issued by a different company<br>Start Date * ②                                                                                 | If the employer you listed does not issue<br>your paycheck, please input the<br>company that does (Ex: Dell Contractor<br>being converted to full-time employee). |  |  |
|                    |   | Month Year                                                                                                    |                                                                                                    |  |  |
|                    |   | Official Job Title Held Currently *                                                                                                    | Please provide your official job title,<br>which should be the one in Employer's<br>HR system.                                                                    |  |  |
|                    |   | Type of Employment *                                                                                                    |                                                                                                    |  |  |
|                    |   | Select From List 🗸 🗸                                                                                                    | If you call at "Ne" for the muchtion                                                                                                    |  |  |
|                    |   | Do we have permission to contact this current em                                                                                                    | "Do we have permission to<br>contact the current employer?"<br>your current employer will not be<br>contacted to verify your                                      |  |  |
|                    |   |                                                                                                    | employment status. However,<br>you will be required to provide<br>documentation to verify your<br>current employment.                                             |  |  |

| + Add a Current Employer                                                                                                    |                             | Add previous em<br>you do not have<br>you can select th | ployer up to 5 years, if<br>a previous employer<br>e box provided below. |
|----------------------------------------------------------------------------------------------------|-----------------------------|---------------------------------------------------------|--------------------------------------------------------------------------|
| Previous Employer                                                                                                    | I do not have a pre-        | vious employer to report                                |                                                                          |
| Name of Employer * ?                                                                                                    |                             |                                                         |                                                                          |
|                                                                                                    |                             |                                                         |                                                                          |
| Do not contact this company because it was acquired                                                                                    | or affiliated with my curre | ent employer                                            |                                                                          |
| Country *                                                                                                    |                             |                                                         |                                                                          |
| India 🗸                                                                                                    |                             |                                                         |                                                                          |
| City *                                                                                                    |                             |                                                         |                                                                          |
|                                                                                                    |                             |                                                         |                                                                          |
| State or Territory * St                                                                                                    | ate or Territory (not liste | d)                                                      |                                                                          |
| Select From List 🗸 🗸                                                                                                    |                             |                                                         |                                                                          |
| Did this employer issue your paycheck? *<br>Ves, it is issued by this employer or affiliate<br>No, it is issued by a different company |                             |                                                         |                                                                          |
| Start Date * 😮 End Date *                                                                                                    |                             |                                                         |                                                                          |
| Month Year Month                                                                                                    | Year                        |                                                         |                                                                          |
| ~ ~ _ ~                                                                                                    | $\sim$                      | $\sim$                                                  |                                                                          |
| Phone ? ex                                                                                                    | :t.                         |                                                         |                                                                          |
| III +91 ▼                                                                                                    |                             |                                                         |                                                                          |
| This employer is out of business                                                                                                    |                             |                                                         |                                                                          |
| This employer is also known under a different name(s                                                                                   | )                           |                                                         |                                                                          |
| Official Job Title of Last Position Held * 😢                                                                                           |                             |                                                         |                                                                          |
|                                                                                                    |                             |                                                         |                                                                          |
| Type of Employment *                                                                                                    |                             |                                                         |                                                                          |
| Select From List 🗸 🗸                                                                                                    |                             |                                                         |                                                                          |

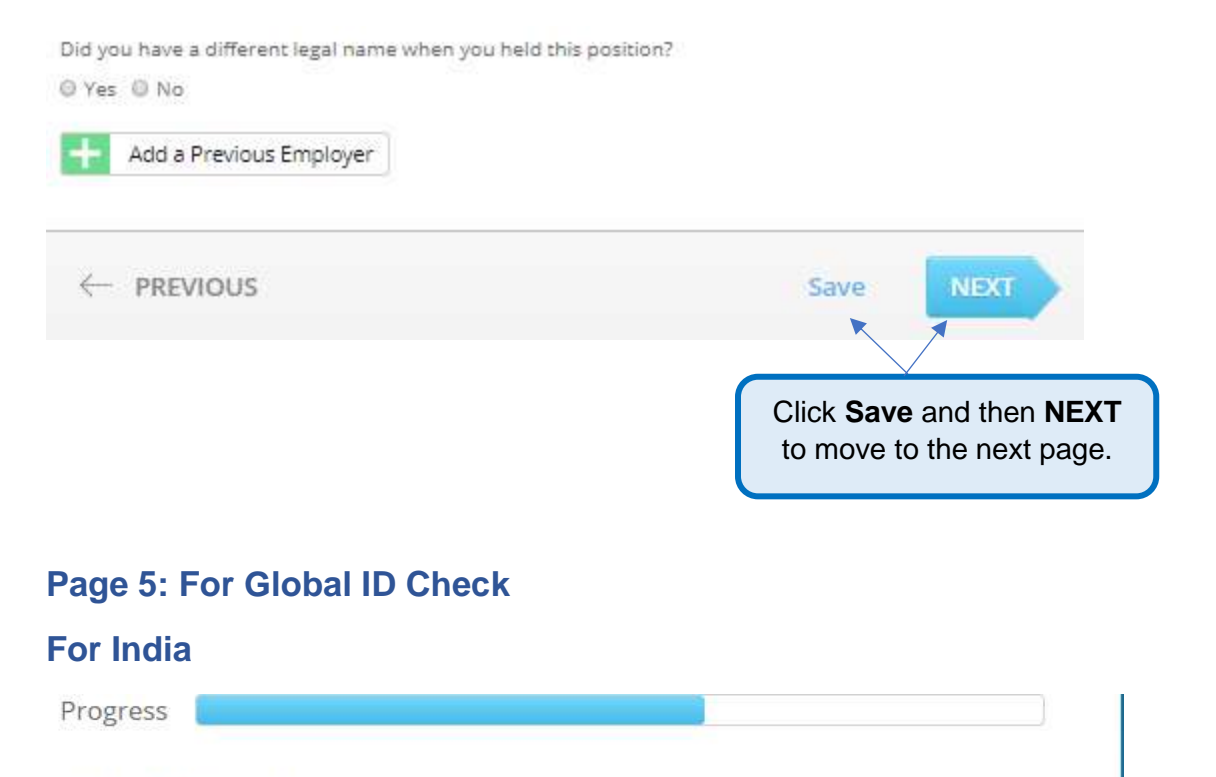

### **Global ID Check**

HireRight has been asked to validate your unexpired government issued identification document. Please provide a copy of it using the options below:

AADHAR and PAN documents

- AADHAAR card
- PAN card
- I do not have an AADHAAR card nor a PAN card

Files

Upload a copy of the front of your AADHAAR card \*

Choose File No file chosen

Make sure to upload the front and back copy of your Government issued Photo ID

PDF, JPG, and PNG files are supported and the maximum file size is 20MB

Upload a copy of the back of your AADHAAR card \*

PDF, JPG, and PNG files are supported and the maximum file size is 20MB

| Progress                                                                                                    |                                                                                                    |
|----------------------------------------------------------------------------------------------------|----------------------------------------------------------------------------------------------------|
| Global ID Check                                                                                                    |                                                                                                    |
| HireRight has been asked to validate yo<br>Please provide a copy of it using the op<br>Passport<br>Unexpired government issued passy<br>I do not have an unexpired governm<br>Issuance location | our unexpired government issued identification document.<br>ptions below:<br>IMPORTANT: If you do not have a passport,<br>please choose "I do not have an unexpired<br>government issued passport" and when<br>prompted choose to upload Identity card-IC cop |
| Country of Issue * Please select country Files Upload a copy of the photo page of Choose File No file chosen                                                                                    | Make sure to upload the front<br>and back copy of your Passport<br>copy if you have one.                                                                                                    |
| PDF, JPG, and PNG files are support                                                                                                    | ted and the maximum file size is 20MB                                                                                                    |
|                                                                                                    | Click Save and then NEXT                                                                                                    |
|                                                                                                    | to move to the next page.                                                                                                    |
|                                                                                                    | to move to the next page.                                                                                                    |
|                                                                                                    | to move to the next page.                                                                                                    |

## For China

| <b>一元志志</b> 声问读   |                                                                                                    |                   |
|-------------------|----------------------------------------------------------------------------------------------------|-------------------|
|                   | HireRight 需要验证政府签发给您的尚未到期的身份证明文件。请使用以下选项提供其副本:                                                                  |                   |
| ▶ <u>全球 ID 检查</u> | Participant and a second second second second second second second second second second second second second se |                   |
| 审查您的信息            | Passport                                                                                                    |                   |
| 筛选信息披露与授权         | ◎ 政府签发的尚未到期的护照                                                                                                  |                   |
|                   | ● 我没有政府签发的尚未到期的护照                                                                                               | have a nassnort   |
| 联系我们              | In you do not                                                                                                   | nave a passport,  |
| 电子邮件与电话号码         | ■ 兹证明我没有政府签发的尚未到期的护照 ■ And back                                                                                 | copy of your      |
|                   | Identification Government                                                                                       | t issued Photo ID |
|                   | 请选择以下选项之一:                                                                                                    |                   |
|                   | <ul> <li>政府答发的尚未到期的身份证件</li> </ul>                                                                              |                   |
|                   | ◎ 我没有政府容发的尚未到期的身份证件                                                                                             |                   |
|                   |                                                                                                    |                   |
|                   | Issuance location                                                                                               |                   |
|                   | Country of Issue *                                                                                              |                   |
|                   |                                                                                                    | $\sim$            |
|                   |                                                                                                    |                   |
|                   | Files                                                                                                    |                   |
|                   | 上传——份政府终发给你的身份证件的正面*                                                                                            |                   |
|                   | Choose File No file chosen                                                                                      |                   |
|                   | PDF、JPG 和 PNG 格式的文件均受支持,最大文件大小为 20MB                                                                            | _                 |
|                   | 上传一份政府签发给您的身份证件的背面*                                                                                             |                   |
|                   | Choose File No file chosen                                                                                      |                   |
|                   | PDF、JPG 和 PNG 格式的文件均受支持,最大文件大小为 20MB                                                                            |                   |
|                   | ← 上一步 保存                                                                                                    | 下一步               |
|                   | ×                                                                                                    |                   |
|                   |                                                                                                    |                   |
|                   | Click <b>Save</b> and th                                                                                        | nen NEXT          |

to move to the next page.

## **For Japan**

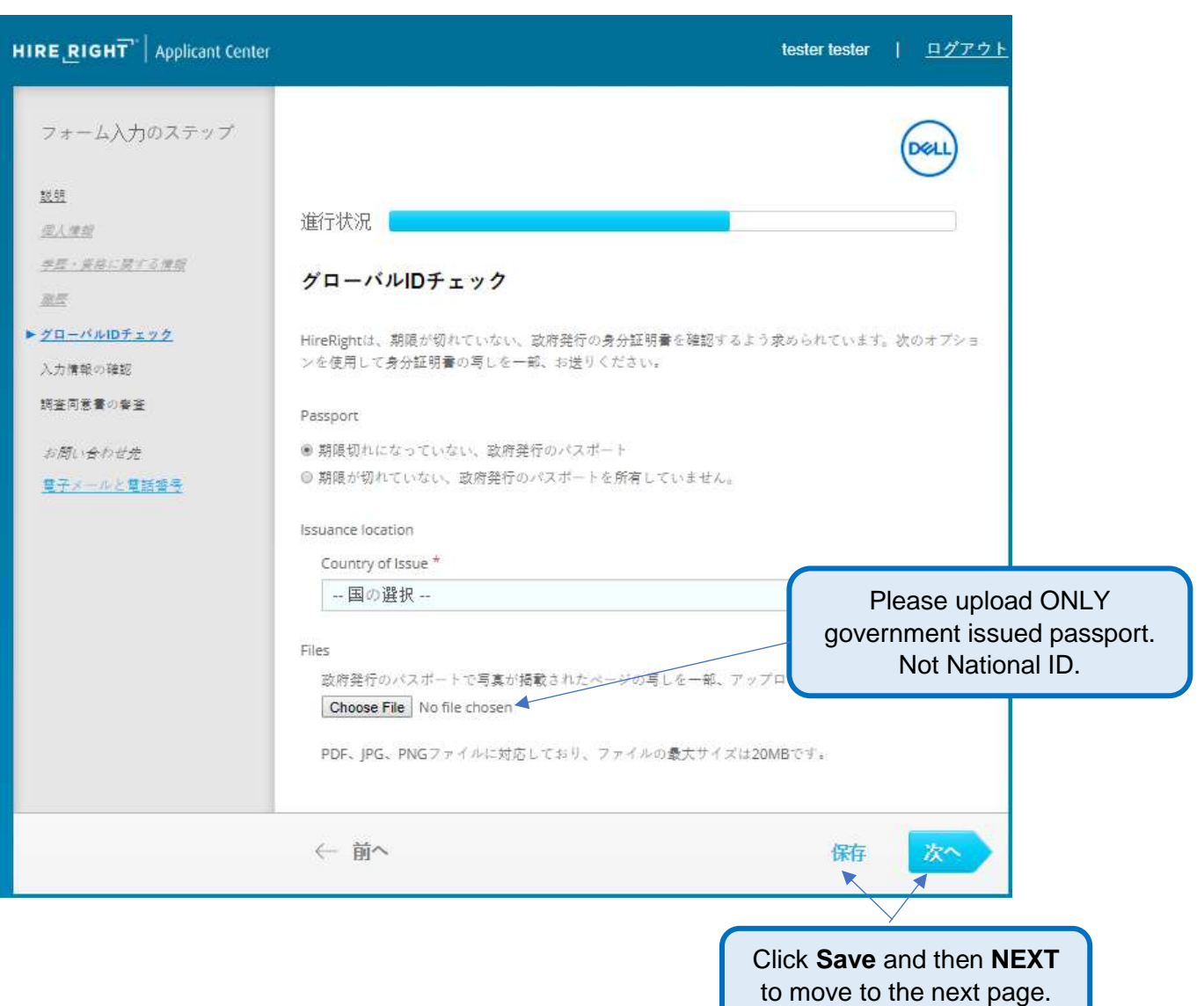

## Page 6: Review Your Information

You will be prompted to carefully review the information you entered.

#### Review Your Information

| Personal | Information |
|----------|-------------|
|          |             |

| Name                                       |         |
|--------------------------------------------|---------|
| First Name                                 | Sample  |
| Middle Name                                |         |
| l certify that l do not have a middle name | V       |
| Last Name                                  | Sampler |
| Suffix                                     |         |
| l certify this is my legal name            | V       |
| Other First Name                           |         |
| Other Last Name                            |         |

#### **Current Mailing Address and Contact Information**

| Country                                    | India              |
|--------------------------------------------|--------------------|
| Street Address                             | Sample Street      |
| City                                       | Sample City        |
| State or Territory                         | Tamil Nadu         |
| Postal Code                                | SampleCode         |
| When did you start living at this address? | Dec 2001           |
| Phone                                      | +91 421989         |
| E-mail                                     | Sample@Sampler.com |
|                                            |                    |

#### Identification

| Date of Birth                         | ** ** **** |
|---------------------------------------|------------|
| Re-enter Date of Birth                | ** ** **** |
| USA Social Security Number (SSN)      |            |
| Re-enter USA SSN                      |            |
| l don't have a Social Security Number |            |
| Gender                                | Female     |

#### Education Information

#### Education

| Name of School or College/University                                                           | Sample Education<br>China | Should you need to edit any information, click on ← |
|------------------------------------------------------------------------------------------------|---------------------------|-----------------------------------------------------|
| I do not have a previous employer to report I certify that I do not have an employer to report | থ                         | PREVIOUS to go back page by page.                   |
| Global ID Check                                                                                |                           |                                                     |
| AADHAAR and PAN cards                                                                          | AADHAAR                   |                                                     |
| Front of document                                                                              | dummy.pdf                 |                                                     |
| Back of document                                                                               | dummy.pdf                 |                                                     |
|                                                                                                |                           | Save NEXT                                           |
|                                                                                                | Click Sa<br>to mov        | ave and then <b>NEXT</b><br>ve to the next page.    |

### **Page 7: Screening Disclosure and Authorization**

You will be prompted to review the screening disclosures and authorization.

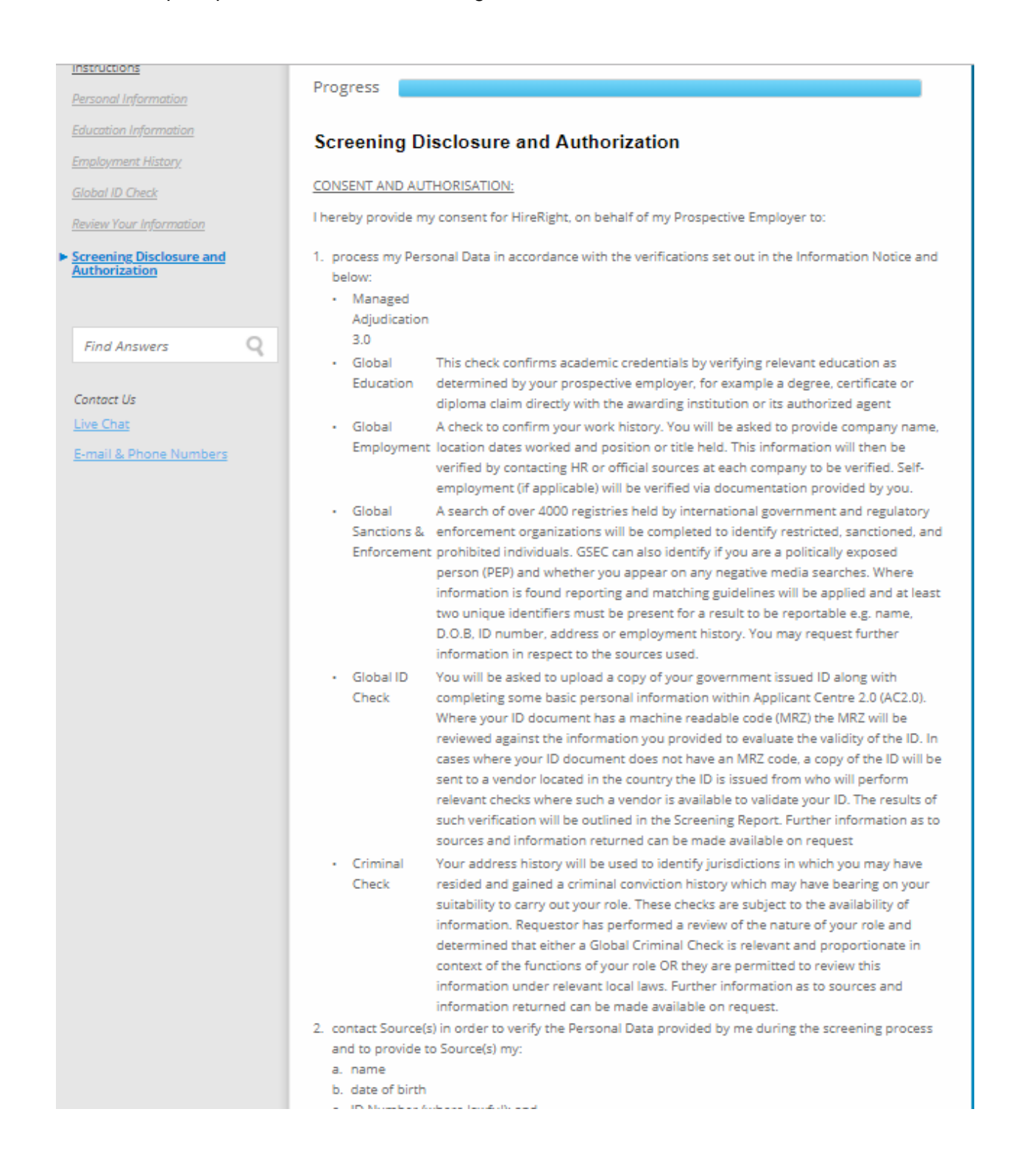

| After you read the Disclosure and Authorization, electronically sign. Checks both boxes and click on Accept & Submit       Cear         Indestand that I am using electronic means to sign this agreement, I have reviewed the following electronic signature (disclosures and electronic disclosures and electronic signature to the agreement signing this agreement electronically and receiving electronic disclosures and electronic disclosures and electronic signature to the agreement signing this agreement electronically and receiving electronic disclosures and electronic disclosures and electronic disclosures and electronic disclosures and electronic signature to the agreement to signing this agreement electronically and receiving electronic disclosures at described.                                                                                                    |                                                                                                    | <ul> <li>Current Employer</li> <li>Previous Employer</li> <li>Academic Institutions</li> <li>Professional Bodies</li> <li>I confirm that I have been notified of my rights in respect to the Persol provided with contact details should I wish to exercise those rights.</li> <li>I confirm that my consent is provided voluntarily and that I understand that any time.</li> <li>I declare to the best of my knowledge that any information that I have preenployment is true, complete and correct.</li> </ul> | nal Data and that I have been<br>hat I can withdraw my consent<br>ovided with my application for<br>it unsigned document |
|----------------------------------------------------------------------------------------------------|----------------------------------------------------------------------------------------------------|----------------------------------------------------------------------------------------------------|----------------------------------------------------------------------------------------------------|
| Full Name: *         Sampler, Sample         E-Mail Address: *         Sample@Sampler.com         HireRight sends a copy of the signed document to the e-mail address above. Please ensure the address is correct.         Hold down left mouse button and draw your signature below         Image: Signature disclosure and Authorization, electronically sign. Check both boxes and click on Accept & Submit         Image: Image: Signature to the agreement above. *         Image: Image: Image: Image: Signature to the agreement above. *         Image: Image: Image |                                                                                                    | Electronic Signature                                                                                                    |                                                                                                    |
| After you read the<br>Disclosure and<br>Authorization,<br>electronically sign. Check<br>both boxes and click on<br>Accept & Submit                                                                                                    |                                                                                                    | Full Name: *                                                                                                    |                                                                                                    |
| E-Mail Address: * Sample@Sampler.com HireRight sends a copy of the signed document to the e-mail address above. Please ensure the address is correct. Hold down left mouse button and draw your signature below I clear I clear I clear I certify I am the person identified above, and I understand that clicking "I Accept" below constitutes my electronic signature to the agreement above.* I understand that I am using electronic means to sign this agreement, I have reviewed the following electronic signature disclosure, and I consent to sign this agreement, I have reviewed the following electronic disclosures and clock on                                                                                                    |                                                                                                    | Sampler, Sample                                                                                                    | Ø                                                                                                    |
| After you read the<br>Disclosure and<br>Authorization,<br>electronically sign. Check<br>both boxes and click on<br>Accept & Submit                                                                                                    |                                                                                                    | E-Mail Address: *                                                                                                    |                                                                                                    |
| After you read the Disclosure and Authorization, electronically sign. Check both boxes and click on Accept & Submit                                                                                                    |                                                                                                    | Sample@Sampler.com                                                                                                    | Ø                                                                                                    |
| Click here to get Adobe Reader:                                                                                                    | After you read the<br>Disclosure and<br>Authorization,<br>electronically sign. Check<br>both boxes and click on<br>Accept & Submit | Hold down left mouse button and draw your signate<br>Clear  I certify I am the person identified above, and I understand that clicking<br>my electronic signature to the agreement above. *  I understand that I am using electronic means to sign this agreement. I<br>electronic signature disclosure, and I consent to signing this agreement el<br>electronic disclosures as described. *                                                                                                    | are below                                                                                                    |

## **Final Steps**

After you have read and signed the required 'Background Screening Disclosures and Authorizations' forms and have hit Submit, you will be brought to the confirmation page below.

<u>Please note</u>: Check if there is any additional consent or document required to be uploaded in the next page.

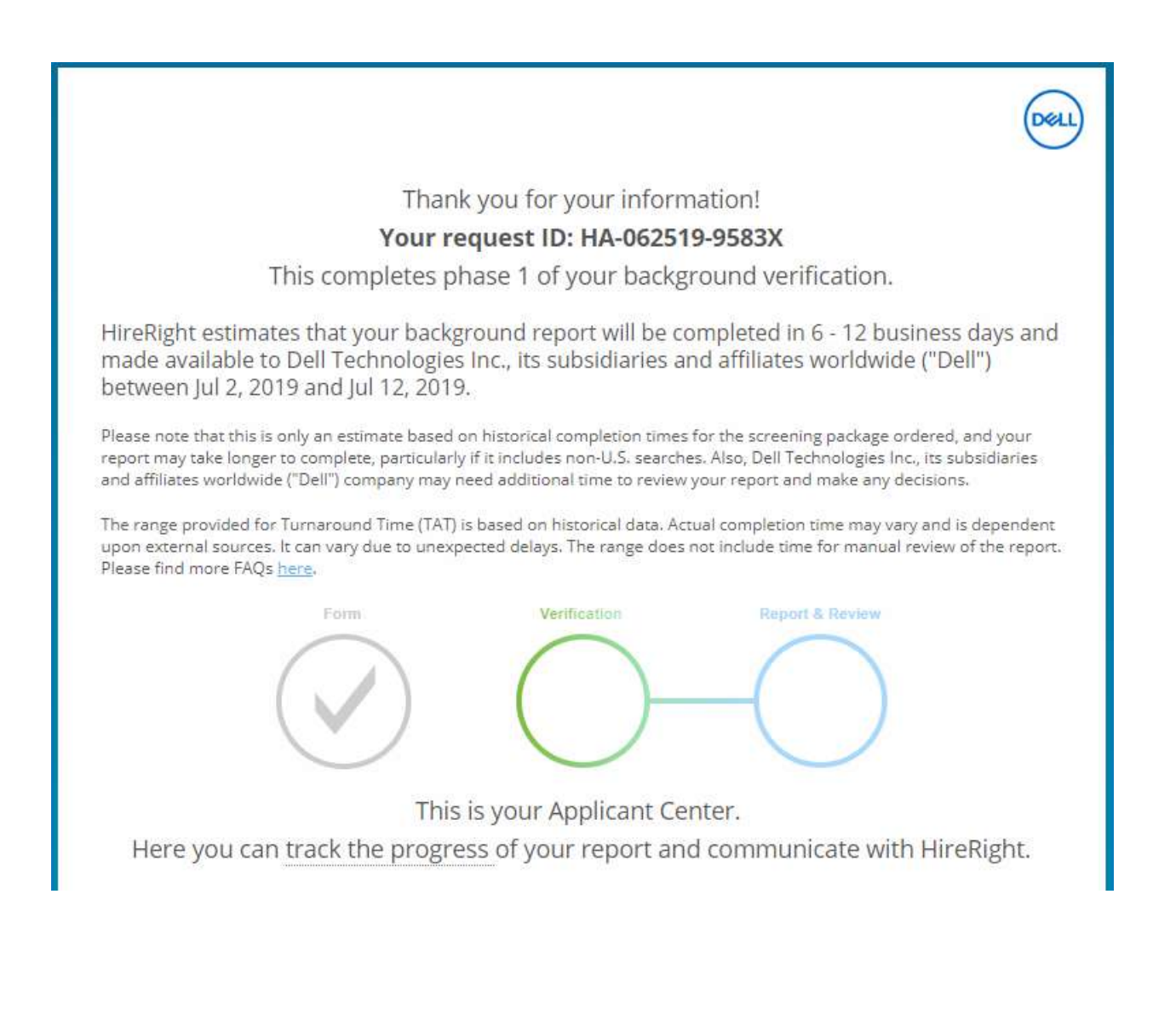

|                                                                                                    | Thank y                                                                                 | ou for your info                                                                                                | rmation!                                                                            |                                                                  | (cert                                                                                                    |                                                                                                    |
|----------------------------------------------------------------------------------------------------|-----------------------------------------------------------------------------------------|----------------------------------------------------------------------------------------------------|-------------------------------------------------------------------------------------|------------------------------------------------------------------|----------------------------------------------------------------------------------------------------|----------------------------------------------------------------------------------------------------|
| 11. To                                                                                                    | Your requ                                                                               | iest ID: HA-062                                                                                                 | 519-9583X                                                                           |                                                                  |                                                                                                    |                                                                                                    |
| This c<br>HireRight estimates that<br>made available to Dell<br>between Jul 2, 2019 and<br>Please note that this is only m<br>report may take longer to ce<br>and affiliates worldwide ('De<br>The range provided for Turn<br>upon external sources. It cor<br>Please find more FAQs here. | ompletes phas<br>it your backgrou<br>lechnologies in<br>1 jul 12, 2019.<br>Are yo<br>ur | se 1 of your bac<br>and report will be<br>c., its subsidiaries<br>ou sure you want to k<br>reaved data may be k | kground veri<br>completed in<br>and affiliates<br>for the second<br>og out?<br>ost. | fication.<br>6 - 12 t<br>worldw<br>x ogre<br>re or<br>may<br>man | Your data ha<br>been subm<br>HireRight for p<br>at this point. S<br>click "Yes", you<br>information w<br>lost. Howeve<br>not be able to<br>this pay | s already<br>hitted to<br>processing<br>Should you<br>ur personal<br>vill not be<br>r, you will<br>o return to<br>ge. |
| <b>Communication Prefere</b><br>We can text alerts and status<br>Would you like us to send not                                                                                                    | nces<br>updates to your mo<br>ifications to:                                            | obile phone (text cha                                                                                           | rges may apply).                                                                    |                                                                  |                                                                                                    |                                                                                                    |
| ● +81 ▼ 312345605<br>Country Code Phone Number                                                                                                    | <ul> <li>Between</li> <li>Anytime</li> </ul>                                            | 9:00 		 and 1                                                                                                   | 17:00 🗸                                                                             | EST                                                              | ~                                                                                                    |                                                                                                    |
|                                                                                                    | Y                                                                                       | es <u>No, don't tex</u>                                                                                         | <u>kt me</u>                                                                        |                                                                  |                                                                                                    |                                                                                                    |